# **Open RFQ/Sourcing Reference Guide**

#### 1. iSupplier Portal Home Page

This page shows the responsibility assigned to your business click on one of the links to go to the working page. iSupplier Portal Full Access includes the Administration tab required to setup your company profile the other link is for Sourcing only.

- 1. Worklist is the list of open notifications/invitation
- 2. By clicking on the link in the "Subject" field will open that notice/invitation.
- **3.** This link will take you to the working page.

|                  | City of<br>Oakland                               | Produc                                         | tion E-Bus                                                        | siness Suite                                                                                                    | * =                               | ¢                           | 4                |                           | Logged I                        | n As I   |                                |                                                                                         |                         | ?                                                   |
|------------------|--------------------------------------------------|------------------------------------------------|-------------------------------------------------------------------|----------------------------------------------------------------------------------------------------|-----------------------------------|-----------------------------|------------------|---------------------------|---------------------------------|----------|--------------------------------|-----------------------------------------------------------------------------------------|-------------------------|-----------------------------------------------------|
| erprise Search   | Contract Documents 🔹                             |                                                |                                                                   |                                                                                                    | Go                                | Sea                         | arch Res         | sults C                   | )isplay Pr                      | eference | e Standar                      | rd 🔻                                                                                    |                         |                                                     |
| ne               |                                                  |                                                |                                                                   |                                                                                                    |                                   |                             |                  |                           |                                 |          |                                |                                                                                         |                         |                                                     |
| IP You have 4 op | oen notifications in your worklist. Ple          | ease use the v                                 | Vorktiow vvork                                                    | (list to view and respond to your no                                                                                                    | otifications                      |                             |                  |                           |                                 |          |                                |                                                                                         |                         |                                                     |
| Navigator        |                                                  | Workl                                          | ist 🖊                                                             |                                                                                                    |                                   |                             |                  |                           |                                 |          |                                |                                                                                         |                         |                                                     |
|                  | Personalize 3                                    |                                                |                                                                   |                                                                                                    | 2                                 |                             |                  |                           |                                 |          |                                |                                                                                         | F                       | ull List (4                                         |
|                  |                                                  |                                                |                                                                   |                                                                                                    | _                                 |                             |                  |                           |                                 |          |                                |                                                                                         |                         |                                                     |
| iCupplier Dr     | Initial Full Accord                              | 2                                              | 🖻 🔅 🔻 🛛                                                           |                                                                                                    | 1                                 |                             |                  |                           |                                 |          |                                |                                                                                         |                         |                                                     |
| iSupplier Po     | rortal Full Access                               | Ĩ C<br>From<br>△                               | 🖻 🍄 ▼ [<br>Type △                                                 | Subject △                                                                                                    |                                   |                             |                  |                           |                                 |          |                                | Sent 🔻                                                                                  | 0                       | )ue 🛆                                               |
| iSupplier Pro    | tortal Full Access ge<br>ge<br>Pay Supplier View | From<br>△<br>Chan,<br>Sau                      | Type △<br>Sourcing<br>Publish                                     | Subject A<br>You are invited: RFQ 28375 (RF                                                                                                    | P for GOL                         | DEN ST                      | ATE WO           | RKS E                     | MPLOYM                          | ENT PR   | OGRAM)                         | Sent 💌<br>03-Mar-2                                                                      | <b>C</b><br>017 0       | )ue △<br>5-Apr-201                                  |
| Home Pag         | rortal Full Access<br>ge<br>Pay Supplier View    | Chan,<br>Sau<br>Chan,<br>Sau                   | Type A<br>Sourcing<br>Publish<br>Sourcing<br>Publish              | Subject △     You are invited: RFQ 28375 (RF     You are invited: RFQ 22382 (RF     FOR LIBRARY SERVICE)                                                             | P for GOL                         | DEN ST<br>(EAR LE           | ATE WO           | ORKS E<br>GREEN           | IMPLOYM                         | ENT PR   | OGRAM)<br>CHECK SYS            | O3-Mar-2<br>TTEM 24-Feb-2                                                               | D17 0                   | )ue △<br>5-Apr-201<br>0-Mar-201                     |
| iSupplier P(     | ortal Full Access<br>ge<br>Pay Supplier View     | Chan,<br>Sau<br>Chan,<br>Sau<br>Peav,<br>Paula | Sourcing<br>Publish<br>Sourcing<br>Publish<br>Sourcing<br>Publish | ■<br>Subject △<br>You are invited: RFQ 28375 (RF<br>You are invited: RFQ 22382 (RF<br>FOR LIBRARY SERVICE)<br>You are invited: RFQ 22384 (RF<br>WITH IAFF, LOCAL 55) | P for GOL<br>P FOR 5 '<br>Q FOR N | DEN ST<br>(EAR LE<br>EGOTIA | ATE WO<br>ASE AG | ORKS E<br>GREEN<br>R CITY | IMPLOYM<br>IENT FOR<br>''S OPEN | ENT PR   | OGRAM)<br>CHECK SYS<br>CONTRAC | Sent           03-Mar-2           TEM           24-Feb-2           T           17-Feb-2 | D17 0<br>017 1<br>017 1 | <b>)ue</b> △<br>5-Apr-201<br>0-Mar-201<br>3-Mar-201 |

TIP Vacation Rules - Redirect or auto-respond to notifications

2. This page is the invitation "Acknowledge Participation" page. Here you may click on "Yes" if you intend to participate or "No" if you do want to participate for this RFQ/P or click on "Negotiation Details" to view the RFQ/P.

## Note: This process will repeat for all "Addendums/Amendments", the system requires all changes to be acknowledge.

| ou are             | e invited: RFQ 28375              | (RFP for GOLDE             | N STATE        | WORKS EMPLOYMENT PR                         | PROGRAM) Yes No                                                                                |
|--------------------|-----------------------------------|----------------------------|----------------|---------------------------------------------|------------------------------------------------------------------------------------------------|
| From               | Chan, Sau                         |                            | Company [      | Default enterprise name                     | × •                                                                                            |
| То                 | DM                                |                            | Title F        | RFP for GOLDEN STATE WORKS EMPLO            | OYMENT PROGRAM                                                                                 |
| Sent               | 03-Mar-2017 08:50:27              |                            | Number 2       | 8375                                        |                                                                                                |
| Due                | 05-Apr-2017 15:00:00              |                            |                |                                             |                                                                                                |
| ID                 | 203078                            |                            |                |                                             |                                                                                                |
| Supplie<br>Supplie | er MACCAM<br>er Site              |                            |                |                                             |                                                                                                |
| To ack             | nowledge your intent to participa | te, press the Yes button o | n this page. 1 | To decline the invitation, press the No but | utton. You may enter a note to the buyer in the space below before acknowledging or declining. |
| Please             | go to Negotiation Details page i  | f you want to view the do  | cument before  | e acknowledging intent to participate and   | id/or to enter a response.                                                                     |
| Actio              | on History                        |                            |                |                                             |                                                                                                |
| Num                | Action Date                       | Action                     | From           | То                                          | Details                                                                                        |
| 1                  | 03-MAR-2017 08:50:27              | Submit                     | Chan Sau       | DM                                          |                                                                                                |

**3.** This is the Acknowledge Participation confirmation page.

| City of<br>Oakland                                                        |                     | <b>à</b> ⊙ ★                                                                   | ф              | 4   L           | .ogged In As WE                  | EDODEMO2  | 008@G          | MAIL.C   | ом 🝞 📲             |
|---------------------------------------------------------------------------|---------------------|--------------------------------------------------------------------------------|----------------|-----------------|----------------------------------|-----------|----------------|----------|--------------------|
| RFQ: 28375 ><br>Acknowledge Participation (RFQ 2                          | 28375               |                                                                                |                |                 |                                  |           |                | (        | Cancel Apply       |
|                                                                           |                     |                                                                                |                |                 |                                  |           | 5              |          |                    |
| will your compa                                                           | ny partic           | Ipate?                                                                         |                |                 |                                  |           |                |          |                    |
| _ (                                                                       | Note to             | Buyer                                                                          |                | 4               |                                  |           |                |          |                    |
| 3                                                                         |                     |                                                                                | -              |                 |                                  |           |                |          |                    |
|                                                                           |                     |                                                                                |                |                 |                                  |           |                |          |                    |
|                                                                           |                     |                                                                                |                |                 |                                  |           |                |          |                    |
|                                                                           |                     |                                                                                | 0              |                 |                                  |           |                |          |                    |
|                                                                           |                     |                                                                                | <b>e</b><br>// |                 |                                  |           |                |          |                    |
| I                                                                         |                     |                                                                                |                |                 |                                  |           |                |          |                    |
| Supplier Home Orders Shipments Negotiations Planning                      | Finance             | Product Administration                                                         |                |                 |                                  |           |                |          |                    |
| Negotiations > Open Invitations > RFQ: 19382.3 >                          |                     |                                                                                |                |                 |                                  |           |                |          |                    |
| Acknowledge Amendment (RFQ 19382,3)                                       |                     |                                                                                |                |                 |                                  | Canc      | Bac            | Step 3   | of 3 Acknowledge   |
| To be considered for award you must acknowledge each amendment            | and submit          | (or resubmit) your response to ensure your response complies with the changes. |                |                 |                                  |           |                |          |                    |
| I accept the terms and conditions of the RFQ and also acl                 | inowledge t         | he changes made to the RFQ amendment document 19382,3.                         |                |                 |                                  |           |                |          |                    |
| Header                                                                    |                     |                                                                                |                |                 |                                  |           |                |          |                    |
|                                                                           |                     |                                                                                |                |                 |                                  |           |                |          |                    |
| Label RFQ.1                                                               | 9382,2              |                                                                                |                |                 |                                  |           |                |          | RFQ 19382,3        |
| Amendment Description Attend                                              | ance Summ           | ary by Conference Call-Not an Actual Amendment/Addendum                        |                |                 |                                  |           |                |          | Amendment/Add      |
| Notes and Attachments                                                     |                     |                                                                                |                |                 |                                  |           |                |          |                    |
| Hotes and Attachments                                                     |                     |                                                                                |                |                 |                                  |           |                |          |                    |
| RFQ 19382,2                                                               |                     |                                                                                |                |                 |                                  |           |                |          |                    |
|                                                                           | )                   |                                                                                |                |                 |                                  |           |                |          |                    |
| Title 🔿                                                                   | Type 🔿              | Description A                                                                  | Category /     | Last Updated By | ∧ Last Updated.                  |           | Undate         | Delete   | Publish to Catalon |
| RFP-Shared Mobility Engagement Program.pdf                                | File                | RFP Details                                                                    | To Supplier    | PPEAV           | 21-Feb-2017                      | One-Time  | 0              | Û        | 8                  |
| RFP-Shared Mobility Engagement Program Addendum 1.pdf                     | File                | Amendment/Addendum No 1                                                        | To Supplier    | PPEAV           | 21-Feb-2017                      | One-Time  | 0              | Î        | <b>.</b>           |
| RFP-Shared Mobility Engagement Program Meeting Sign-in.pdf                | File                | Preproposal Meeting Sign-In Sheet                                              | To Supplier    | PPEAV           | 21-Feb-2017                      | One-Time  | 0              | Î        | 5.                 |
| RFP-Shared Mobility Engagement Program Conf Call 022117.pdf               | File                | Attendance Summary by Conference Call-Not an Actual Amendment/Addendum         | To Supplier    | PPEAV           | 21-Feb-2017                      | One-Time  | 0              | Î        |                    |
| RFQ 19382,3                                                               |                     |                                                                                |                |                 |                                  |           |                |          |                    |
|                                                                           |                     |                                                                                |                |                 |                                  |           |                |          |                    |
| (                                                                         |                     |                                                                                |                |                 |                                  |           |                |          |                    |
| Title 🛆                                                                   | Туре 🛆              | Description                                                                    | Category 2     | Last Updated By | Last Updated .                   | △ Usage △ | Update         | Delete   | Publish to Catalog |
| RFP-Shared Mobility Engagement Program.pdf                                | File                | RFP Details                                                                    | To Supplier    | PPEAV           | 08-Mar-2017                      | One-Time  |                |          | 64                 |
| REP-Shared Mobility Engagement Program Addendum Lpdr                      | File                | Prenronosal Meeting Sinuln Sheet                                               | To Supplier    | PPEAV<br>PPEAV  | 08-Mar-2017                      | One-Time  | 1              | 10<br>10 | 60                 |
| RFP-Shared Mobility Engagement Program Conf Call 022117.pdf               | File                | Attendance Summary by Conference Call-Not an Actual Amendment/Addendum         | To Supplier    | PPEAV           | 08-Mar-2017                      | One-Time  | 2              | 1        |                    |
| RFP-Shared Mobility Engagement Program Addendum 2.pdf                     | File                | Amendment/Addendum No 2                                                        | To Supplier    | PPEAV           | 08-Mar-2017                      | One-Time  | 0              | Û        |                    |
|                                                                           | ,                   |                                                                                |                |                 |                                  |           |                |          |                    |
| Lines                                                                     |                     |                                                                                |                |                 |                                  |           |                |          |                    |
| No changes exist.                                                         |                     |                                                                                |                |                 |                                  |           |                |          |                    |
|                                                                           |                     |                                                                                |                |                 |                                  |           |                |          |                    |
|                                                                           |                     |                                                                                |                |                 |                                  |           |                |          |                    |
| Controls                                                                  |                     |                                                                                |                |                 |                                  |           |                |          |                    |
| Controls                                                                  |                     |                                                                                |                |                 |                                  |           |                |          |                    |
| Controls<br>Schedule                                                      |                     |                                                                                |                |                 |                                  |           |                |          |                    |
| Controls<br>Schedule<br>젊 군 : 하 축 국 문 국<br>Label                          | RFQ 193             | 182.2                                                                          |                |                 | RFQ 19382,3                      |           |                |          |                    |
| Controls<br>Schedule<br>X                                                 | RFQ 193<br>09-Mar-2 | 182,2<br>117 14 00 00                                                          |                |                 | RFQ 19382,3<br>13-Mar-2017 14:00 | .00       |                |          | •                  |
| Controls<br>Schedule<br>X C G C V V V<br>Label<br>Close Date              | RFQ 193<br>09-Mar-2 | 182,2<br>017 14:00:00                                                          |                |                 | RFQ 19382,3<br>13-Mar-2017 14:00 | 00        |                |          | ,                  |
| Controls<br>Schedule                                                      | RFQ 193<br>09-Mar-2 | <b>182,2</b><br>017 14:00:00                                                   | _              |                 | RFQ 19382,3<br>13-Mar-2017 14:00 | :00       |                |          | •                  |
| Controls<br>Schedule                                                      | RFQ 193<br>09-Mar-2 | <b>182,2</b><br>017 14:00:00                                                   |                |                 | RFQ 19382,3<br>13-Mar-2017 14:00 | .00       |                |          | •                  |
| Controls<br>Schedule<br>Close Date<br>Contract Terms<br>No changes exist. | RFQ 19:<br>09-Mar-2 | <b>382.2</b><br>017 14:00:00                                                   |                |                 | RFQ 19382,3<br>13-Mar-2017 14:00 | .00       |                |          | ,                  |
| Controls<br>Schedule                                                      | RFQ 19:<br>09-Mar-2 | 382,2<br>017 14:00:00                                                          |                |                 | RFQ 19382,3<br>13-Mar-2017 14:00 | Cance     | ا <u>ا</u> Bac | Step 3   | of 3 Acknowledge   |

- **4.** This page is the open Negotiation Details also known as the RFQ page; here you will have full access to your RFQ.
  - 1) This the RFQ number
  - 2) This is the RFQ Title
  - 3) This is the Header Section that contains the RFQ attachments at the bottom of the page.
  - 4) This is the action you will take i.e. "Acknowledge Participation"
  - 5) This is a drop down menu for other actions.
  - 6) This is the button to initiate the action.
  - 7) This is the Notes and Attachment section.
  - 8) This is the RFQ specifications as attachments.

| Oakland                                                                                                    |                                                                                                    | <b>n</b> 0                                                                                                    | ~ ~                                                                                                    | Logged                                                                                    | In As                                                                                                    | -                                                                                                    |                                                                         | 9    |
|----------------------------------------------------------------------------------------------------|----------------------------------------------------------------------------------------------------|----------------------------------------------------------------------------------------------------|----------------------------------------------------------------------------------------------------|-------------------------------------------------------------------------------------------|----------------------------------------------------------------------------------------------------|----------------------------------------------------------------------------------------------------|-------------------------------------------------------------------------|------|
| RFQ: 28375 4                                                                                                    |                                                                                                    |                                                                                                    |                                                                                                    |                                                                                           |                                                                                                    | <u>5</u>                                                                                                    |                                                                         |      |
|                                                                                                    |                                                                                                    | 2                                                                                                    |                                                                                                    | 4 -                                                                                       | Actions Act                                                                                                    | knowledge Pa                                                                                                    | articipation                                                            | •    |
| -                                                                                                    | Title RFP fo                                                                                                    | or GOLDEN STATE WORKS                                                                                                    |                                                                                                    |                                                                                           |                                                                                                    |                                                                                                    |                                                                         | 1    |
| sta                                                                                                    | atus Active                                                                                                    | (Locked)                                                                                                    |                                                                                                    | Open D<br>Close D                                                                         | ate 03-Mar-2017-08<br>ate 05-Apr-2017-15:0                                                                                                    | :50:25<br>00:00                                                                                                    | 6                                                                       |      |
| 3 Time                                                                                                    | Left 28 day                                                                                                    | s 5 hours                                                                                                    |                                                                                                    |                                                                                           |                                                                                                    |                                                                                                    |                                                                         |      |
| Header Lines Controls Contract Terms                                                                                                    |                                                                                                    |                                                                                                    |                                                                                                    |                                                                                           |                                                                                                    |                                                                                                    |                                                                         |      |
| F                                                                                                    | uver Char                                                                                                    | Sau                                                                                                    |                                                                                                    | Outcom                                                                                    | e Contract Purchas                                                                                                    | e Agreement                                                                                                    |                                                                         |      |
| Quote                                                                                                    | Style Seale                                                                                                    | ed                                                                                                    |                                                                                                    | Eve                                                                                       | nt                                                                                                    | ie Agreement                                                                                                    |                                                                         |      |
| Descr                                                                                                    | iption The<br>inclu                                                                                                    | City of Oakland, Human Services Department see<br>ide, but are not limited to, subsidized employment                                                                                                    | eks reentry employmer<br>t, job placement, and j                                                                                                    | nt services. The services<br>ob retention services.                                       |                                                                                                    |                                                                                                    |                                                                         |      |
| Terms                                                                                                    |                                                                                                    |                                                                                                    |                                                                                                    |                                                                                           |                                                                                                    |                                                                                                    |                                                                         |      |
| Effective Star                                                                                                    | t Date                                                                                                    |                                                                                                    |                                                                                                    | Total Agreement Amour                                                                     | nt                                                                                                    |                                                                                                    |                                                                         |      |
| Effective End                                                                                                    | i Date                                                                                                    | Track is carried                                                                                                    |                                                                                                    | Payment Term                                                                              | S                                                                                                    |                                                                                                    |                                                                         |      |
| BIII- IO Ad<br>Ship-To Ad                                                                                                    | dress 150<br>dress 150                                                                                                    | Frank H. Ogawa<br>Frank H. Ogawa                                                                                                    |                                                                                                    | Freight Term                                                                              | ۶.                                                                                                    |                                                                                                    |                                                                         |      |
|                                                                                                    | FOB                                                                                                    | -                                                                                                    |                                                                                                    | -                                                                                         |                                                                                                    |                                                                                                    |                                                                         |      |
| currency                                                                                                    |                                                                                                    |                                                                                                    |                                                                                                    |                                                                                           |                                                                                                    |                                                                                                    |                                                                         |      |
| krūcu<br>iequirements<br>X 2 5 0 0 - Ⅲ<br>Jetails Section                                                                                                    | rrency US                                                                                                    | D                                                                                                    |                                                                                                    | FILE FIELSION                                                                             |                                                                                                    |                                                                                                    |                                                                         |      |
| RFG CU<br>Requirements<br>Constraints Section<br>No results found.<br>Note to Suppliers<br>Note to Suppliers<br>Mote to Suppliers<br>Important Note: ISupplie<br>City of Oakland cannot<br>B<br>are listed on this site hit<br>ConsGovermmet/o/City.                                                                                                    | rrency US<br>r is the only<br>be held liabil<br>PLIst, etc<br>p.//www2.oa<br>daministratio                                                                  | official City of Oakland Automated Procurement<br>e for any information posted on third party websit<br>klandnet.<br>n/d/CPis/PlanHoldersList/index htm. To login into                                                                                                    | Portal. The<br>tes i.e.<br>Holders List<br>o ISupplier                                                                                                    | FILE FIELISIO                                                                             |                                                                                                    |                                                                                                    |                                                                         |      |
| RFG CU<br>Requirements<br>Requirements<br>Retails Section<br>No results found.<br>Note to Suppliers<br>Note to Suppliers<br>Limportant Note: iSuppliers<br>Limportant Note: iSuppliers<br>Limportant Note: iSuppliers<br>Retails de current<br>Control of Control of Control                                                                                                    | risthe only<br>be held liabl<br>PList, etc., T<br>p//www2.o<br>Administratio                                                                                | D<br>official City of Oakland Automated Procurement<br>e for any information posted on third party websit<br>The City of Oakland's official and complete Plan I<br>klandnet.<br>n/d/CP/s/PlanHolders.Lst/index.htm. To login into<br>paklandnet.com/Government/o/CityAdministration                                                                                                    | Portal. The<br>tes i.e.<br>Holders List<br>o ISupplier<br>n/d/CP/index.                                                                                                    |                                                                                           |                                                                                                    |                                                                                                    |                                                                         |      |
| equirements<br>equirements<br>etails Section<br>No results found.<br>Note to Suppliers<br>Note to Suppliers<br>Important Note: ISupplie<br>City of Oakland cannot<br>Builder's exchanges, Ci<br>Uty of Oakland cannot<br>Builder's exchanges, Ci<br>Portal click on this link (I<br>Ntm)<br>Portal click on this link (I<br>Ntm)                                                                                                    | risthe only<br>be held liabl<br>PList, etc., -<br>p-//www2.oa<br>Administratic<br>tip://www2.oa<br>File                                                     | D<br>official City of Oakland Automated Procurement<br>for any information posted on third party websil<br>the City of Oakland's official and complete Plan I<br>klandnet.<br>n/d/CP/s/PlanHoldersList/index.htm. To login into<br>paklandnet.com/Government/o/CityAdministration<br>Description<br>REP for Golden State Works Employment progr                                                                                                    | Portal. The<br>tes i.e.<br>Holders List<br>o ISupplier<br>n/d/CP/index.<br>Category △                                                                                                    | Last Updated By △                                                                         | Last Updated A                                                                                                    | Usage △<br>One-Time                                                                                                    | Update                                                                  | Dele |
| RFG CU         Requirements         Interview         Interview         Note to Suppliers         Important Note:         Suider's exchanges, CI         Note to Suppliers         Important Note:         Suider's exchanges, CI         Suider's exchanges, CI         Portal click on this limk (I         Ntm)         FP for Golden State Works Employment program         Denendix 1                                                                                                    | rrency US<br>r is the only<br>be held liabl<br>PList, etc.,<br>p.//www2.o<br>Administratio<br>titp://www2.o<br>File<br>File                                 | D<br>official City of Oakland Automated Procurement<br>for any information posted on third party websit<br>the City of Oakland's official and complete Plan I<br>klandnet.<br>n/d/CP/s/PlanHolders.Lst/index.htm. To login into<br>aklandnet.com/Government/o/CityAdministration<br><b>Description</b>                                                                                                    | Portal. The<br>tes i.e.<br>Holders List<br>o ISupplier<br>n/d/CP/index.<br>Category △<br>To Supplier<br>To Supplier                                                                                                    | Last Updated By △<br>JCHAN                                                                | Last Updated △<br>02-Mar-2017<br>02-Mar-2017                                                                                                    | Usage A<br>One-Time<br>One-Time                                                                                                 | Update                                                                  | Dele |
| RFG CU         requirements         Image: Section No results found.         Note to Suppliers Important Note: ISupplier City of Oakland cannot Builder's exchanges, City of Oakland cannot Builder's exchanges, City of Oak                                                                                                    | ris the only<br>be held liabl<br>PList, etc., 7<br>p//www2.o<br>Administratio<br>ttp://www2.o<br>Type A<br>File<br>File<br>File                             | D official City of Oakland Automated Procurement for any information posted on third party websit fac City of Oakland's official and complete Plan I kandnet. n/d/CP/S/PlanHoldersList/index.htm. To login into aaklandnet com/Government/o/CityAdministration Description  RFP for Golden State Works Employment progr Work to be performed by Caltrans Crews CDCR Line item budget                                                                                                    | Portal. The<br>tes i.e.<br>Holders List<br>o ISupplier<br>n/d/CP/index.<br>To Supplier<br>To Supplier<br>To Supplier<br>To Supplier                                                                                                    | Last Updated By A<br>JCHAN<br>JCHAN                                                       | Last Updated △<br>02-Mar-2017<br>02-Mar-2017<br>02-Mar-2017                                                                                                    | Usage △<br>One-Time<br>One-Time<br>One-Time                                                                                     | Update<br>J<br>J                                                        | Dele |
| RFG CU         equirements         Image: Section No results found.         Note to Suppliers Important Note: ISupplier City of Oakland cannot Builder's exchanges, City of Oakland cannot Builder's exchanges, City of Oakl                                                                                                    | ris the only<br>be held ilabi<br>PList, etc., 1<br>p.//wwt2.oa<br>ddministratio<br>Type A<br>File<br>File<br>File<br>File<br>File                           | D<br>official City of Oakland Automated Procurement<br>tor any information posted on third party websit<br>the City of Oakland's official and complete Plan<br>klandnet.<br>n/d/CPS/PlanHoldersList/index.htm. To login into<br>acklandnet com/Government/o/CityAdministration<br>Description<br>RFP for Golden State Works Employment progr<br>Work to be performed by Caltrans Crews<br>CDCR Line item budget<br>Budget Marrative Template                                                                                                    | Portal. The<br>tes i.e.<br>Holders List<br>o ISupplier<br>nid/CP/index.<br>Category △<br>ram To Supplier<br>To Supplier<br>To Supplier<br>To Supplier                                                                                                    | Last Updated By A<br>JCHAN<br>JCHAN<br>JCHAN                                              | Last Updated △<br>02-Mar-2017<br>02-Mar-2017<br>02-Mar-2017<br>02-Mar-2017                                                                                                    | Usage △<br>One-Time<br>One-Time<br>One-Time<br>One-Time                                                                         | Update<br>J<br>J<br>J                                                   | Dele |
| RFG CU         lequirements         Image: Comparison of the section is and Attachments         Note to Suppliers important Note: ISupplier City of Oakland cannot Builder's exchanges, City of Oakland cannot Builder's exchanges, City of Oakland's exchanges, City of Oakland's exchanges, City of Oakland's exch                                                                                                    | rriency US rr is the only be held liabi PLIst, etc., T PL/Www2.oa daministratio ttp://www2.o Type  File File File File File File File File                  | D official City of Oakland Automated Procurement for any information posted on third party websit klandnet. n/d/CP/s/PlanHoldersList/index.htm. To login into aklandnet.com/Government/o/CityAdministration Description  RFP for Golden State Works Employment progr Work to be performed by Caltrans Crews CDCR Line Item budget Budget Narrative Template Caltrans Parolee Work Crew Reimbursement                                                                                                    | Portal. The<br>tes i.e.<br>holders List<br>o Supplier<br>n/d/CP/index.<br>Category<br>Category<br>To Supplier<br>To Supplier<br>To Supplier<br>To Supplier<br>To Supplier                                                                                  | Last Updated By A<br>JCHAN<br>JCHAN<br>JCHAN<br>JCHAN                                     | Last Updated △<br>02-Mar-2017<br>02-Mar-2017<br>02-Mar-2017<br>02-Mar-2017<br>02-Mar-2017<br>02-Mar-2017                                                                                                    | Usage △<br>One-Time<br>One-Time<br>One-Time<br>One-Time<br>One-Time<br>One-Time                                                 | Update<br>J<br>J<br>J<br>J                                              | Dele |
| Area cu                                                                                                    | risthe only<br>be held liabb<br>PLIst, etc<br>p.//www2.oa<br>Administratic<br>Administratic<br>File<br>File<br>File<br>File<br>File<br>File<br>File<br>File | D official City of Oakland Automated Procurement for any information posted on third party websit klandnet. n/d/CP/s/PlanHoldersList/index.htm. To login into adklandnet.com/Government/o/CityAdministration Description △ RFP for Golden State Works Employment progr Work to be performed by Caltrans Crews CDCR Line Item budget Budget Narrative Template Caltrans Parolee Work Crew Reimbursement GSW 2-year budget                                                                                                    | Portal. The<br>tes i.e.<br>holders List<br>o ISupplier<br>n/d/CP/index.<br>Category △<br>To Supplier<br>To Supplier<br>To Supplier<br>To Supplier<br>To Supplier<br>To Supplier<br>To Supplier                                                             | Last Updated By △<br>JCHAN<br>JCHAN<br>JCHAN<br>JCHAN<br>JCHAN                            | Last Updated △<br>02-Mar-2017<br>02-Mar-2017<br>02-Mar-2017<br>02-Mar-2017<br>02-Mar-2017<br>02-Mar-2017<br>02-Mar-2017                                                                                                    | Usage<br>One-Time<br>One-Time<br>One-Time<br>One-Time<br>One-Time<br>One-Time                                                   | Update<br>J<br>J<br>J<br>J<br>J                                         | Dele |
| Area cu  equirements  area co  equirements  area co  equirements  area co  equirements  area co  to results found.   otes and Attachments                                                                                                    | ris the only<br>be held liable<br>PLIST, etc.,<br>p://www2.oa<br>Administration<br>file<br>File<br>File<br>File<br>File<br>File<br>File<br>File<br>F        | D official City of Oakland Automated Procurement e for any information posted on third party websit the City of Oakland's official and complete Plan I klandnet. On/COPS/PlanHoldersList/Index.htm. To login Into oaklandhet.com/Covernment/o/CityAdministration Description RFP for Golden State Works Employment progr Work to be performed by Caltrans Crews CDCR Line Item budget Budget Narrative Template Caltrans Parolee Work Crew Reimbursement GSW 2-year budget Examples of Monthly Involcing                                                             | Portal. The<br>tes i.e.<br>Holders List<br>o ISupplier<br>n/d/CPI/ndex.<br>To Supplier<br>To Supplier<br>To Supplier<br>To Supplier<br>To Supplier<br>To Supplier<br>To Supplier<br>To Supplier<br>To Supplier                                             | Last Updated By A<br>JCHAN<br>JCHAN<br>JCHAN<br>JCHAN<br>JCHAN<br>JCHAN                   | Last Updated △           02-Mar-2017           02-Mar-2017           02-Mar-2017           02-Mar-2017           02-Mar-2017           02-Mar-2017           02-Mar-2017           02-Mar-2017           02-Mar-2017           02-Mar-2017           02-Mar-2017           02-Mar-2017           02-Mar-2017           02-Mar-2017                                             | Usage<br>One-Time<br>One-Time<br>One-Time<br>One-Time<br>One-Time<br>One-Time<br>One-Time<br>One-Time                           | Update<br>2<br>2<br>2<br>2<br>2<br>2<br>2<br>2<br>2<br>2<br>2<br>2<br>2 |      |
| RFD cu  Requirements  Requirements  Require                                                                                                    | rrency US risthe only be held liabl plist, etc., 1 pl/www2.o Administratio ritp://www2. Type A File File File File File File File File                      | D official City of Oakland Automated Procurement e for any information posted on third party websit he City of Oakland's official and complete Plan kandnet. n/d/CP/s/PlanHoldersList/index.htm. To login into aklandnet.com/Government/o/CityAdministration Description  RFP for Golden State Works Employment progr Work to be performed by Caltrans Crews CDCR Line item budget Budget Narrative Template Caltrans Parolee Work Crew Reimbursement GSW 2-year budget Examples of Monthly Invoicing Examples of Monthly Invoicing                                  | Portal. The<br>tes i.e.<br>Holders List<br>o ISupplier<br>n/d/CP/index.<br>Category<br>To Supplier<br>To Supplier<br>To Supplier<br>To Supplier<br>To Supplier<br>To Supplier<br>To Supplier<br>To Supplier<br>To Supplier<br>To Supplier                  | Last Updated By A<br>JCHAN<br>JCHAN<br>JCHAN<br>JCHAN<br>JCHAN<br>JCHAN<br>JCHAN          | Last Updated △           02-Mar-2017           02-Mar-2017           02-Mar-2017           02-Mar-2017           02-Mar-2017           02-Mar-2017           02-Mar-2017           02-Mar-2017           02-Mar-2017           02-Mar-2017           02-Mar-2017           02-Mar-2017           02-Mar-2017                                                                   | Usage △<br>One-Time<br>One-Time<br>One-Time<br>One-Time<br>One-Time<br>One-Time<br>One-Time<br>One-Time<br>One-Time             | Update<br>2<br>2<br>2<br>2<br>2<br>2<br>2<br>2<br>2<br>2<br>2<br>2<br>2 |      |
| RFQ cu<br>Requirements<br>Requirements<br>Requirem | rriency US ris the only be held liable plist, etc., pl/www2.etc., File File File File File File File File                                                   | D official City of Oakland Automated Procurement of any information posted on third party websit fre City of Oakland's official and complete Plan kandnet. nd(CPK)>PlanHoldersList/index.htm. To login into backlandnet.com/Government/o/CityAdministration Description RFP for Golden State Works Employment progr Work to be performed by Caltrans Crews CDCR Line item budget Budget Narrative Template Caltrans Parolee Work Crew Reimbursement GSW 2-year budget Examples of Monthly Invoicing Examples of Monthly Invoicing Examples of Monthly Caltrans costs | Portal. The<br>tes i.e.<br>Holders List<br>o ISupplier<br>n/d/CP/index.<br>Category A<br>To Supplier<br>To Supplier<br>To Supplier<br>To Supplier<br>To Supplier<br>To Supplier<br>To Supplier<br>To Supplier<br>To Supplier<br>To Supplier<br>To Supplier | Last Updated By A<br>JCHAN<br>JCHAN<br>JCHAN<br>JCHAN<br>JCHAN<br>JCHAN<br>JCHAN<br>JCHAN | Last Updated △           02-Mar-2017           02-Mar-2017 | Usage △<br>One-Time<br>One-Time<br>One-Time<br>One-Time<br>One-Time<br>One-Time<br>One-Time<br>One-Time<br>One-Time             | Update<br>2<br>2<br>2<br>2<br>2<br>2<br>2<br>2<br>2<br>2<br>2<br>2<br>2 |      |
| RFG CU Requirements Requirements Requirement                                                                                                    | rriency US rris the only be held liabl plist, etc., 1 pl/www2.0 Administratio administratio file File File File File File File File F                       | D official City of Oakland Automated Procurement te for any information posted on third party websit the City of Oakland's official and complete Plan kandret. ConvGovernment/o/CityAdministration Description RFP for Golden State Works Employment progr Work to be performed by Caltrans Crews CDCR Line item budget Budget Narrative Template Caltrans Parolee Work Crew Reimbursement GSW 2-year budget Examples of Monthly Invoicing Examples of Monthly Invoicing Example of Monthly Caltrans costs Scoring Rubic                                             | Portal. The<br>tes i.e.<br>Holders List<br>o ISupplier<br>n/d/CP/index.<br>Category A<br>To Supplier<br>To Supplier<br>To Supplier<br>To Supplier<br>To Supplier<br>To Supplier<br>To Supplier<br>To Supplier<br>To Supplier<br>To Supplier<br>To Supplier | Last Updated By A<br>JCHAN<br>JCHAN<br>JCHAN<br>JCHAN<br>JCHAN<br>JCHAN<br>JCHAN<br>JCHAN | Last Updated △           02-Mar-2017           02-Mar-2017                       | Usage △<br>One-Time<br>One-Time<br>One-Time<br>One-Time<br>One-Time<br>One-Time<br>One-Time<br>One-Time<br>One-Time<br>One-Time | Update<br>2<br>2<br>2<br>2<br>2<br>2<br>2<br>2<br>2<br>2<br>2<br>2<br>2 |      |

# To Search for RFQs or Non-invited RFQs

### 1. Negotiations Page

1. Click on "Negotiations" link

2. "Search Open Negotiations" use the drop down to search for RFQ Number or Title. You can use this if you have not been invited to an RFQ that you wish to review or to bid.

3. This is "Your Active and Draft Responses" if you have any responses to any open RFQs.

4. This is to see your full list of RFQ responses.

5. This is "Your Company's Open Invitations" this show only current active RFQs that you have been invited to.

6. This is the full list of invited RFQs.

7. This is the RFQ numbers link to open the RFQ negotiation.

8. This shows how long the RFQ is open for negotiation\bid.

| AR (                                   | City of<br>Oakland          | iSupp                  | lier Portal      |                       | 8     | *    | \$        | <b>↓</b> <sup>0</sup> | Logged In As V  | VEDODE   |
|----------------------------------------|-----------------------------|------------------------|------------------|-----------------------|-------|------|-----------|-----------------------|-----------------|----------|
| upplier Home Orders                    | 1.<br>Shipments Negotiation | <b>ns</b> Planning Fir | nance Product    | Administra            | ation |      |           |                       |                 |          |
| Search Open Negotiati<br>Welcome, D M. | ons Title                   |                        | G0 🔶             | <b>←</b> <sup>2</sup> |       |      |           |                       |                 |          |
| Your Active and                        | Draft Responses             | <u>3.</u>              |                  |                       |       |      |           |                       | <u>4.</u>       |          |
| Press Full List to view a              | II your company's response  | S.                     |                  |                       |       |      |           |                       | FL              | III List |
| 🕱 🕹 🖻 🔅 v 🛽                            |                             |                        |                  |                       |       |      |           |                       |                 |          |
| Response Number                        | Response Status             | Supplier Site          | Negotiation N    | Number                | Title | Туре | Time Left | Monitor               | · Unread Messag | es       |
| No results found.                      |                             |                        |                  |                       |       |      |           |                       |                 |          |
| Your Company's<br>X 2                  | Open Invitations            | <u>7.</u><br>Title     |                  |                       |       |      | 8         | Type                  | 6.<br>Fl        | III List |
|                                        | 11381                       | RFQ for                | On-call Investig | ation                 |       |      |           | RFQ                   | 6 days 4 hours  |          |
|                                        | 16375                       | (NTB) 1                | 001614 Citywide  | Curb Ra               |       |      |           | RFQ                   | 14 days 4 hours |          |
|                                        | 19384                       | RFQ FC                 | R FEASIBILITY    | STUDY OF              | P     |      |           | RFQ                   | 15 days 6 hours |          |
|                                        | 19382                       | RFP FC                 | R SHARED MO      | BILITY ENG            | AGE   |      |           | RFQ                   | 28 days 4 hours |          |
|                                        | 15377,1                     | / RFP FC               | R PERMANENT      | ACCESS TO             | D HO  |      |           | RFQ                   | 29 days 4 hours |          |